# NetSSTG1 リリースノート Ver.2.1.10

2016年7月

(C) Copyright CANVASs Co., Ltd.

【ソフト名】Net SST G1 アップデートインストーラ
 【対象製品】Net SST G1 日本語版
 【著作権者】株式会社カンバス
 【動作環境】Microsoft Windows 7/8/8.1/10/日本語版・英語版
 【配布条件】1)ダウンロードしたファイルの再配布を禁止します。
 2)他のメディアへの一切の転載を禁止します。

\_\_\_\_\_

# 1)機能追加

### -スケーリングに対応しました。

Windowsのスケーリング機能(画面や表示領域の広さに合わせて自動的に拡大・縮小する機能)に対応しました。これによって特定のディスプレイ上(※)にて、一部の画面の文字が欠けていたり表示が重なっていたりする事象が解消されます。

●従来のバージョン

タイムコード

(の:00:15:27) ( < ト > ト 」 In (の:00:08:24) Out (の:00:15:25) Duration (の:00:07:04)

検索ウィンドウ

| 検索               |                         | ×                |
|------------------|-------------------------|------------------|
|                  |                         | 次を検索(E)<br>キャンカル |
| □大文字と小文字を区別する(C) | 検索する方向<br>◎ 上へ(L◎ 下へ(D) |                  |

●本バージョンより

タイムコード

00:00:15:27 🛛 < < > > 🔊 In 00:00:08:24 Out 00:00:15:28 Duration 00:00:07:04

検索ウィンドウ

| 検索                   |        |             | <b></b>  |
|----------------------|--------|-------------|----------|
| 検索する文字列( <u>N</u> ): |        |             | )次を検索(F) |
| ◎ 字幕  ◎ 原文  ◎ ルビ     | רעאב 🔘 | ]           | キャンセル    |
| □ 大文字と小文字を区別する(C)    |        | ○検索する方向     |          |
|                      |        | O FUO O FUO |          |

※ディスプレイの設定について

画面上のテキストやその他の項目のサイズが100%より大きい設定の場合、従来のバージョンだと一部が 欠けたり重なったりすることがありました。設定は下記画面にて確認いただけます。

Windows7:[コントロールパネル]-[ディスプレイ]

Windows8、8.1:[コントロールパネル]-[デスクトップのカスタマイズ]-[ディスプレイ]で

「すべてのディスプレイで同じ拡大率を使用」にチェックを入れる

Windows10:デスクトップ上で右クリック→[ディスプレイ設定]の「テキスト、アプリ、その他の項目の サイズを変更する」

なお、本対応はテキストのサイズを「中(125%)」「大(150%)」で設定した場合のみになります。 それ以外の倍率は未対応になります。(「小(100%)」は従来通り対応しております。)

|                                    | コール バネル頃目 ▶ ディスプレイ                                   | ▼ 5 コントロール パネルの検索 👂                                              |
|------------------------------------|------------------------------------------------------|------------------------------------------------------------------|
| コントロール パネル ホーム<br>解像度の調整<br>😵 色の調整 | 画面上の文字を読みやすくしま<br>これらのいずれかのオプション・<br>す。一時的に画面上の一部のみ・ | す<br>を選択することで、画面上のテキストやその他の項目のサイズを変更できま<br>を拡大するには、拡大鏡ツールを使用します。 |
| ディスプレイの設定の変更<br>ClearType テキストの調整  | ④ 小 - 100% (既定)(S)                                   | ブレビュー                                                            |
| カスタム テキスト サイズの設<br>定 (DPI)         | ⊚中( <u>M</u> ) - 125%                                |                                                                  |
|                                    | ◎ 大( <u>(</u> ) - 150%                               |                                                                  |
| 明洁百户                               |                                                      | 適用( <u>A</u> )                                                   |
| 個人設定                               |                                                      |                                                                  |
| デバイスとプリンター                         |                                                      |                                                                  |

#### ●ユーザー設定

-記号などの表示を自動的に調整している機能を、有効/無効に設定を切り替えられるようにしました。 SSTG1 のプレビューウィンドウでは、ダブルクォーテーションなど一部の記号を、tif や png などの画像 ファイルで出力したときに見やすいように自動的に調整しています。

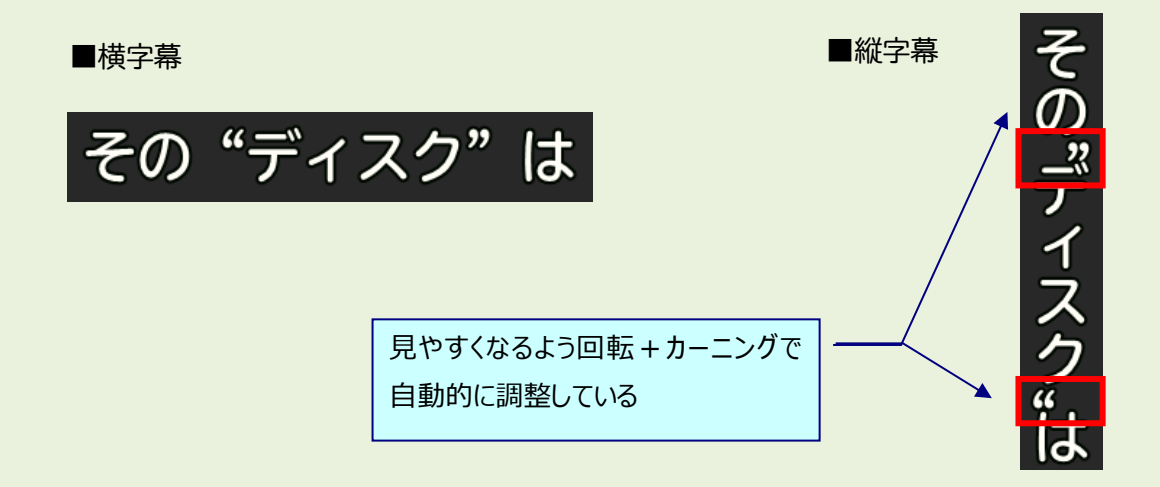

この調整の内、カーニングに対する自動調整を有効にするか無効にするかを設定できるようになりました。[設定]-[ユーザー設定]-[画面表示]タブより設定が行えます。

| ユーザー設定                                                              |
|---------------------------------------------------------------------|
| ガイドライン 画面表示 詳細 色 メンテナンス 言語                                          |
|                                                                     |
| ▼ ビーノティエリルを表示93  横 00 %  縦 00 %  縦                                  |
| <ul> <li>グリッドを表示する</li> </ul>                                       |
| 映像位置のオフセット 横位置 0 縦位置 0                                              |
| - フルスクリーン時<br>■画面解像度を800 × 600 (こ固定<br>マルチモニタの陰の配置 ◎ 左 ◎ 右          |
| 字幕ウィンドウ/台本ウィンドウ<br>フォント名 MS UI Gothic マ<br>フォントサイズ 15 マ 1項目の高さ 35 マ |
| 最終チェック時のスペース文字と改行マークを置き換える文字<br>スペース 政行 ■                           |
| ✓ PgUp/PgDn時にカーソルを常に入力可能状態にしておく                                     |
| ☑  縦字幕で記号等を自動カーニングする                                                |
|                                                                     |
|                                                                     |
| <b>インボート</b> エクスポート                                                 |
| デフォルトに戻す OK キャンセル 適用                                                |

※文字の回転は無効にできません。 ※特定の文字のみカーニングを解除したい場合は、個別 にカーニング調整を行ってください。 これにより、文字数だけが重要となる作業において、現在入力している文字数が分かりやすくなります。 チェックを入れないと、文字のレイアウト的には違和感のあるものとなります。

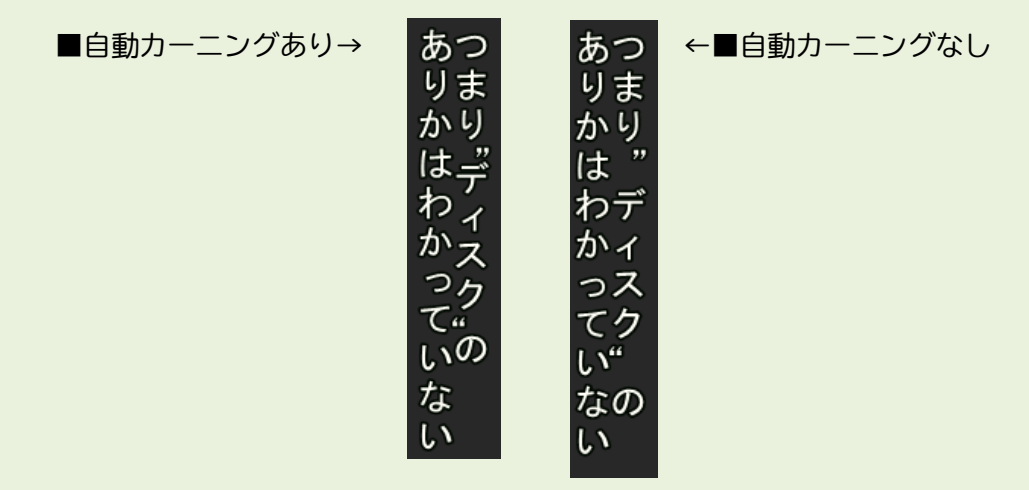

そのため、最終的に tiff など画像系のエクスポートをされる際には、このチェックは外さないでエクス ポートをしてください。

#### -連続再生時の表示タイミングを調整する機能を追加しました。

連続再生時に、字幕の表示タイミングをフレーム単位で早めるもしくは遅らせることができるようになりました。PCや映像ファイルによって、データ上では正しく In 点と Out 点を取っているのに、連続再生時の表示に差があり、ずれているように見えるときに調整を行います。

※本機能は PC ごとの個性が多分に絡んでくるため、利用方法サポート以外のサポート対象外とさせていただきます。

※wmv は対象外です。

※[ユーザー設定]→[詳細]→「キーボードの←、→押下判定時間」の項目をデフォルトより小さい値に設 定している場合、「→」キーでコマ送りをしたつもりでも押下時間によって連続再生(長押し)と認識 され、表示タイミングが設定値の数値になる場合がございますので、ご注意ください。(本項目のデフォ ルト値は「300」です。)

[設定]-[ユーザー設定]-[詳細]タブより調整が行えます。

| ユーザー設定                                                                                                    |
|----------------------------------------------------------------------------------------------------|
| ガイドライン 画面表示 詳細 色 メンテナンス 言語                                                                                                    |
|                                                                                                    |
| 字幕再生の前後オフセット時間 00:00                                                                                                    |
| キーボード ←、→の押下判定時間(ms) 300                                                                                                    |
| ▼キーボード ← の1フレームシークで音声出力する()次のプロジェクトから有効)                                                                                                    |
| <ul> <li>連続再生時の表示タイミング調整(次のプロジェクトから有効)</li> <li>□ フレーム ● 早く表示 ● 遅く表示</li> </ul>                                                                                                   |
| ☆波形データ                                                                                                    |
| □ ステレオで生成する                                                                                                    |
| ステレオで生成された波形データの表示方法 LR Mix ▼                                                                                                    |
| 24Pで音声のみのファイルを指定した際のフレームレート                                                                                                    |
| ◎ 23.976                                                                                                    |
| <ul> <li>映像再生機構 ()次のプロジェクトから有効)</li> <li>MPEG-1とWMVの8映像ファイルにはDirectShowを使う</li> <li>DirectShowの設定</li> <li>ビデオの表示にオーバーレイを使用する</li> <li>MicrosoftのCODECを優先 (PC再起動)後に有効)</li> </ul> |
| 23.976fpsのMPEG-19映像ファイルにはDirectShowを使用しない                                                                                                    |
| 「レーズボート」「エクスポート」                                                                                                    |
| デフォルトに戻す OK キャンセル 適用                                                                                                    |

字幕全体を何フレームずらして表示するかを設定し ます。この設定により、連続再生時にのみ、そのフレ ーム数分だけ字幕全体をずらして表示させるように なります。

なお、1 フレーム単位での再生時は調整を行わず、今 まで通り再生されます。

#### -Mpeg1とWMV を自動的に Direct Show で再生するための設定を追加しました。

MPEG-1 ファイル/WMV ファイルを開いた際に、自動的に Direct Show (SSTG1 モード)を使って再生をす る機能を追加しました。[設定]-[ユーザー設定]-[詳細]タブより設定が行えます。

| ューザー設定                               |                |
|--------------------------------------|----------------|
| ガイドライン 画面表示 詳細 色 メンテナンス              | 言語             |
|                                      |                |
| 字幕再生の前後オフセット時間                       | 00:00          |
| キーボード ←、→の押下判定時間(ms)                 | 300            |
| 📝 キーボード ← の1フレームシークで音声出力する           | (次のプロジェクトから有効) |
| ┌連続再生時の表示タイミング調整く次のプロジェクトが           | ら有効)           |
| 0 フレーム 💿 早く表示 💿 遅く表示                 |                |
|                                      |                |
|                                      |                |
|                                      |                |
| A) M CERCO WERE - SUBBLINE           |                |
| 24₽で音声のみのファイルを指定した際のフレームレート          |                |
| ◎ 23.976 ◎ 24.000 (次のプ               | ロジェクトから有効)     |
| 映像再生継続 (たのブロジェクトから有効)                |                |
| MPEG-1とWMVの映像ファイルにはDirectShowを想      | 6              |
| ─DirectShowの設定                       |                |
| ■ ビデオの表示にオーバーレイを使用する                 |                |
| MicrosoftのCODECを優先(PC再起動後に有効         | ))             |
| 🔲 23.976fpsのMPEG-1映像ファイルにはDirectShow | を使用しない         |
|                                      |                |
| インポート エクスポート                         |                |
| デフォルトに戻す OK                          | キャンセル 適用       |

※例外

フレームレートが 23.976fps の MPEG-1 ファイルに つきましては、「23.976fps の MPEG-1 映像ファイル には Direct Show を使用しない」にチェックを入れ ることにより新再生機構での再生も可能となりま す。ただし、この場合、フレームタイプは「24P」 となりますのでご注意ください(従来の SSTG1 や Direct Show 使用では「24Fr」となります)。

## 2) バグ修正

#### ールビが振られた文言を置換した際の挙動を修正しました。

以前のバージョンではルビが振られた文言を置換すると、後ろの文言に振られているルビの位置がずれ てしまう問題がありました。今回のバージョンでは、ルビがずれないよう修正しております。 ※本件は 2016 年 5 月 27 日にお知らせしているルビ付き字幕編集時の不具合の修正になります。

#### - In 点・Out 点をマウスで調整した際の挙動を修正しました。

以前のバージョンでは In 点または Out 点をマウスでドラッグして調整しようとすると、新たにハコが取 れてしまうことがありました。今回のバージョンではその挙動を修正し、In 点・Out 点の調整がマウス のドラッグで行えるようになっています。

## 3) アップデータのダウンロード

 初めて NetSSTG1 をインストールする場合は、インストーラダウンロードより、 インストーラをダウンロードして下さい。アップデートは不要です。

ユーザーページよりログインし、「アップデータダウンロード」より、該当のバージョンのアップデ ータをダウンロードしてください。

| SST G1                                |                  |         |                                |          |
|---------------------------------------|------------------|---------|--------------------------------|----------|
| ようこそ! 営業テスト002さ<br>ん                  |                  |         |                                | לידלים 🔒 |
| マイページ(購入履歴確認)                         | アップデータダウンロード     |         |                                |          |
| झ∫ ライセンス購入                            | - アップデータをご選択くださし | )-      |                                |          |
| ↓ 利用チケット購入                            |                  |         |                                |          |
| 令賞 有賞アップデータ購入                         | アップデータ名          | バージョン   | リリースノート                        | アップデータ   |
| 👤 ユーザ情報確認・変更                          | NetSSTG1アップデータ   | 1.0.0.2 | NetSSTG1リリースノート<br>Ver.1.0.0.2 | ダウンロード   |
| □□□□□□□□□□□□□□□□□□□□□□□□□□□□□□□□□□□□□ | NetSSTG1アップデータ   | 1.0.0.3 | NetSSTG1リリースノート<br>Ver.1.0.0.3 | ダウンロード   |
| 🤠 インストーラダウンロード                        | NetSSTG1アップデータ   | 1.0.0.4 | NetSSTG1リリースノート<br>Ver.1.0.0.4 | ダウンロード   |
| 🕃 アップデータダウンロード                        |                  |         |                                |          |
|                                       |                  | 「アップ    | ゚データダウンロー                      | ード」メニュー  |
|                                       |                  | より、[:   | ダウンロード]ボ:                      | タンを押して、  |
|                                       |                  | ファイル    | をダウンロード                        | します。     |
|                                       |                  |         |                                |          |

アップデート方法は、ダウンロードファイルの中に入っている「NetSSTG1\_アップデートガイド.pdf」 をお読みください。